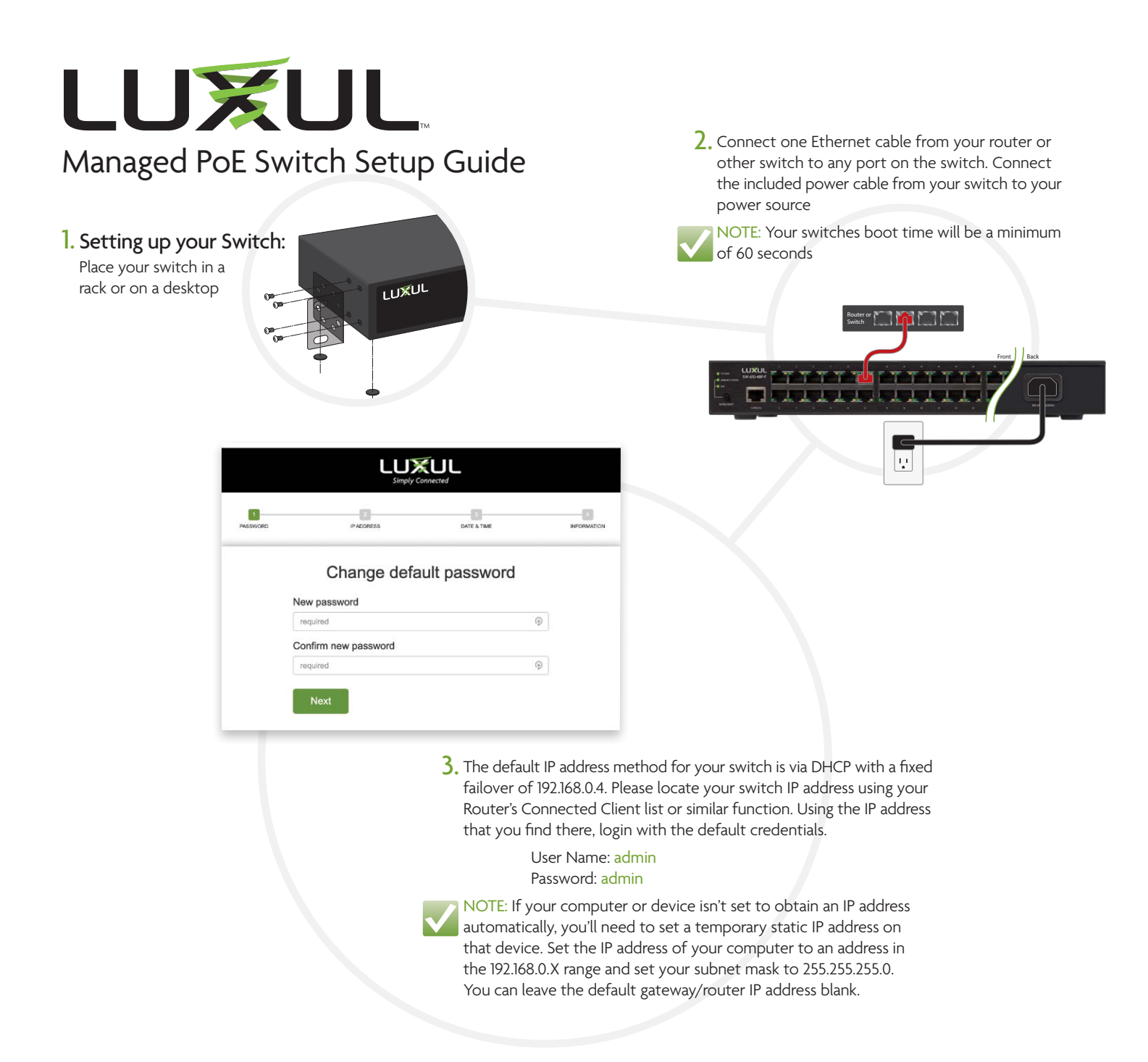

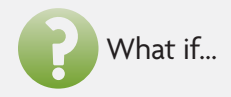

### I need to restore factory default settings?

If you wish to factory default the switch, hold the button labeled 'MODE/RESET' for longer than 7 seconds. The switch will reboot once the button is released. Reboot will take approximately 60 seconds before the UI becomes available. If a DHCP server is not available the Failover IP will become active 60 seconds after the boot completes.

### I need to restart my switch?

To restart your switch, unplug the power cable or hold the button labeled 'MODE/RESET' for 2-7 seconds, or use the Reboot function in the Administration tab in the UI.

#### I want to perform advanced configuration?

The default IP address method for your switch is via DHCP with a fixed failover of 192.168.0.4. Please locate your switch IP address using your Router's Connected Client list or similar function. Using the IP address that you find there, login with the default credentials.

NOTE: Changes made to the switch's configuration **must be saved** or they will be lost upon switch reboot. Go to Administration> Configuration>Save startup-config and Save Configuration.

# FAQ

We have prepared a list of items to help you best understand the new features with these models and how to best plan and execute systems that feature them.

To see our FAQs, visit the "Resources & Tools" section at the bottom of your switches product page on <u>legrandav.com/luxul</u>.

### **Product Descriptions**

SW-510-48P-F 48 PoE+ Ports with (4) Gigabit SFP Ports Managed Gigabit Switch SW-610-48P-F 48 PoE+ Ports with (4) 10 Gigabit SFP+ Ports Managed Gigabit Switch

### View Luxul's Privacy policy at:

https://www.legrandav.com/legal/privacy\_policy\_

The marking information is located at the bottom of the apparatus

Copyright and Trademark Notices

No part of this document may be modified or adapted in any way, for any purposes without permission in writing from Luxul. The material in this document is subject to change without notice. Luxul reserves the right to make changes to any product to improve reliability, function, or design. No license is granted, either expressly or by implication or otherwise under any Luxul intellectual property rights. An implied license only exists for equipment, circuits and subsystems contained in this or any Luxul product. © Copyright 2021 Legrand AV Inc. All rights reserved. The name Luxul, the Luxul logo, the Luxul logo mark and Simply Connected are all trademarks and or registered trademarks of Legrand AV Inc.

All other trademarks and registered trademarks are property of their respective holders. A brand of Lagrand<sup>°</sup>

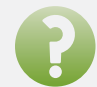

# What do the LEDs on my switch indicate?

| Indicator                                                                        | State    | Description                                    |  |
|----------------------------------------------------------------------------------|----------|------------------------------------------------|--|
| System                                                                           | Blinking | Normal operation                               |  |
|                                                                                  | On       | Switch is booting                              |  |
|                                                                                  | Red      | Contact support                                |  |
|                                                                                  | Off      | Power disconnected                             |  |
| Ethernet<br>Port<br>Link/Act<br>Status*                                          | Green    | 1000Mbps device connected to port              |  |
|                                                                                  | Amber    | 10/100Mbps device connected to port            |  |
|                                                                                  | Blinking | Data being transferred                         |  |
|                                                                                  | Off      | No device connected                            |  |
| Ethernet<br>Port<br>PoE<br>Status*                                               | Green    | Switch providing PoE power to connected device |  |
|                                                                                  | Amber    | PoE power limit exceeded                       |  |
|                                                                                  | Blinking | PoE fault error                                |  |
|                                                                                  | Off      | No PoE device connected                        |  |
| SFP Port<br>Status                                                               | Green    | 1Gbps connection                               |  |
|                                                                                  | Blue**   | 10Gbps connection                              |  |
| * Quickly press and release the 'MODE / RESET' button to switch the LEDs between |          |                                                |  |

"Quickly press and release the MODE / RESET button to switch the LED's betwee "LINK/ACT" and 'PoE' status

\*\* Applies only to the SW-610-XX models

# PoE power budget

Do not exceed the PoE budget for your model shown in the table below

| Model        | PoE budget | Power input rating info (on product label) |
|--------------|------------|--------------------------------------------|
| SW-510-48P-F | 740W       | AC100-240V-50/60Hz 12A                     |
| SW-610-48P-F | 740W       | AC100-240V-50/60Hz 12A                     |

This equipment is not suitable for use in locations where children are likely to be present.

NOTE: This device is intended for indoor use only. All Ethernet cables are designed for intra-building connection to other equipment. Do not connect these ports directly to communication wiring or other wiring that exits the building where the appliance is located.

Technical Support P: 801-822-5450 E: support@luxul.com Support chat: LegrandAV.com click 'Live Chat' (upper right) and select Luxul under 'Brand' Sales P: 801-822-5450 E: sales@luxul.com